「GRAD 2016年度JGRAD情報提供型アンケートの回答方法

### Basic認証

- https://hr.nistep.go.jp/ にアクセスしてください。
- トップページが表示される前にBasic認証が求められます。Basic認証用のID・パスワードをご入力ください。
  - ✓ Basic認証用ID・パスワードと、ログイン用ID・パスワ ード(後述)は異なります。
  - ✓ Basic認証用ID・パスワードは、大学からのアカウント 通知文に記載されています。わからない場合は大 学または事務局までお問合せください。

| Windows セキュ               | リティ<br>図                                     |
|---------------------------|----------------------------------------------|
| internal use o<br>ードが必要です | only のサーバー hr.nistep.go.jp にはユーザー名とパスワ<br>す。 |
|                           | ユーザー名<br>バスワード<br>□ 資格情報を記憶する                |
|                           | OK キャンセル                                     |

### 2 ログイン認証

 トップページが表示された後、画面左上のフォームに ログイン用のID・パスワードを入力し、「ログイン」をクリ ックしてください。

### 科学技術・学術政策研究所

| Change language:<br>日太領 ✔ | 博士人材データベース                                                                                                    |
|---------------------------|----------------------------------------------------------------------------------------------------|
| 博士ID/登録メールアドレス            | 侍王乂纲〉 〉 / /                                                                                                    |
| パスワード                     | 文部科学省科学技術・学術政策研究所では、文部科学省の科学技術イノベ<br>科学」推進事業の一環として、博士人材データベース(JGRAD)の構築を<br>なった。リコパコック研究して、博士人材データベース(JGRAD)の構築を |
| ◎博士IDによるログイン              | 者のキャリアハスの把握を目的としており、大子等の崩進機関からの協力・                                                                               |
| ◎ 登録メールアドレスによる            |                                                                                                    |
| ロジイン<br>ログイン<br>パスワード再発行  | 90                                                                                                    |
|                           | 70                                                                                                    |

# 3 初回ログイン

- 初めてご利用いただく時には、初回ログイン(利用開始設定)が必要となります。同意事項を読んだ上で、メールアドレスを入力し、「送信」をクリックしてください。
- 下記の画面のような「博士人材DB初回アクティベート」と 記載された画面が表示されない場合は、画面左のメニュ ーから「My Portal」を選択すると、初回ログイン画面が表 示されます。
- 上記で設定したメールアドレスに、初回ログイン用のURL が通知されますので、クリックしてください。

#### 科学技術・学術政策研究所

| Change language:<br>日本語 👻 | My Portal                                                            |
|---------------------------|----------------------------------------------------------------------|
| nistep030 ログアウト           | 博士人材DB<br>アクティベート                                                    |
| ● トップ                     |                                                                      |
| ● お知らせ                    | メールアドレス*<br>利用条件* 個人情報の取扱い ^                                         |
| ⇒ お問合せ                    | (1)利用目的 (1) 利用目的 (1) 挿土 はから認識いただいた何 1 供給 (1) 下「語                     |
| ● 個人情報取扱い                 | (1) ほこ入めがう 5000 つんし うん 国人 同時に (以下) 5000<br>録信報」) により、「博士人材データベース」を構築 |
| My Portal                 | します。<br>② 登録情報及び博士人材データベースを、以下のた                                     |
| Group                     | めに利用します。                                                             |
| ALL<br>NISTEP大学           | 四 私は上記の利用条件に両意します<br>送信                                              |

### 4 パスワード変更

- •初回ログイン用のURLを開き、パスワード変更をご自身で設定してください。
- その後、個人用のトップページ「My Portal」が表示されたら、ログイン成功です。

| 「 科子坟   柳                | • 子術以東研究所                        |
|--------------------------|----------------------------------|
| National Institute       | of Science and Technology Policy |
|                          |                                  |
| Chango Janguago:         |                                  |
| D * 20 =                 | My Portal                        |
| 0.460                    |                                  |
| nistep030 ログアウト          | ゼギュリティを保つため、初期パスワードは変更して下さい。     |
|                          | 現在のパスワード                         |
|                          | 新しいパスワード                         |
| ⊙ トップ                    | 新しいパスワードを再入力                     |
|                          | パスワード変更                          |
| ∂ お知らせ                   |                                  |
| <ul> <li>お問合せ</li> </ul> |                                  |
|                          |                                  |
| → 個人情報取扱い                |                                  |
| My Portal                |                                  |
|                          |                                  |
| Group                    |                                  |
| ALL                      |                                  |
| NISTED+S                 |                                  |
| Moren AT                 |                                  |

# 5 アンケート回答

- ・ログイン後の最初の画面で、以下のような「アンケート 回答依頼」の画面が表示されます。
- ・「JGRAD情報提供型アンケート」または「JGRAD情報 提供型アンケート(留学生向け)」をクリックすると、アン ケート回答画面に移ります。回答にかかる所要時間は 10~15分程度となります。御回答をお願いします。

| 科字技術 •<br>National Institute of                | 字 你 政 定 が 究 か が と か が す か く か か か か か か か か か か か か か か か か か       |
|------------------------------------------------|---------------------------------------------------------------------|
| Change language:<br>日本語 ・<br>nistep001   ログアウト | <b>お知らせ</b><br>博士人材データベース(JGRAD)にご登録の皆様へ                            |
|                                                | ~「博士人材が身につけるべきスキル」について、みなさんのご意見を募集します~                              |
| ● トップ                                          | 博士人材データベース(JGRAD)では、博士人材の皆様に「博士人材が身に着けるべきスキル」について                   |
| ● お知らせ                                         | ご意見を伺うため、"情報提供型アンケート"を実施し、皆様からのご意見をお待ちしております。<br>以下のURLより参加をお願いします。 |
| → FAQ                                          |                                                                     |
| → お問合せ                                         | <u>アンケート日本語版</u><br>アンケート日本語版(留学生向け)                                |
| ● 個人情報取扱い                                      | ※なお、英語版のアンケートは12月16日頃開始予定です                                         |
| → 人材募集                                         | (The English questionnaire will start on around December 16th.)     |

### 編集画面への移動

 「My Portal」画面にある「編集」ボタンをクリックしてく ださい。

| Change language:<br>日本語 ▼ | My Portal                          | ,,,,,,,,,,,,,,,,,,,,,,,,,,,,,,,,,,,,,,, |
|---------------------------|------------------------------------|-----------------------------------------|
| nistep001 ログアウト           | 編集                                 |                                         |
|                           | _ JREC-IN Portal 최                 | ₹人情報 ———                                |
| ● トップ                     | <u>情報を開く</u><br>IREC_IN Portable 液 | 77                                      |
| → お知らせ                    |                                    | 12<br>                                  |
| → FAQ                     | - 腹歴者                              |                                         |
| → お問合せ                    | ID                                 | nistep001                               |
|                           | ハンドル                               | nistep001                               |
|                           |                                    |                                         |

# 6 「My Portal」画面への移動

 アンケート回答完了後、あわせて博士人材DB登録情報 の最新化をお願いします。画面左メニューバーの 「My Portal」をクリックしてください。

|           | 「JREC-IN Portal 求人情報———————————————————————————————————— |                 |                                                                  |  |  |  |  |  |
|-----------|----------------------------------------------------------|-----------------|------------------------------------------------------------------|--|--|--|--|--|
| ● トップ     | <u>情報を閉じる</u><br>続きを見る                                   |                 |                                                                  |  |  |  |  |  |
| → お知らせ    | 更新日                                                      | 募集終了日           | 求人件名、機関名[研究分野]、職種、                                               |  |  |  |  |  |
| → FAQ     | 2016年12日00                                               | 2017年01日02      | JICA研究所非常勤研究助手(「二<br>突」) 章集                                      |  |  |  |  |  |
|           | 日                                                        | 日               | <u>九」/ 安美</u><br>独立行政法人国際協力機構 [社会科学                              |  |  |  |  |  |
| → 個人情報取扱い |                                                          |                 | 著相当」/非常勤(任期あり)                                                   |  |  |  |  |  |
|           | 2016年12月09<br>日                                          | 2017年03月10<br>日 | 非常勤講師の母集(日本国憲法・失)<br>神戸元町こども専門学校[人文学-言語・<br>小中高等の教員相当] / 非常勤(任期あ |  |  |  |  |  |
| ∋ イベント    | 2016年12月08                                               | 2016年12月20      | 医療倫理学分野 特任研究員(常勤                                                 |  |  |  |  |  |
| My Portal | B                                                        | B               | 東京大学 [医歯薬学-全て] / [研究員・                                           |  |  |  |  |  |

## 8 「A. 基本情報」の入力

- まず、「A. 基本情報」タブが表示されます。
- 必要事項を入力し、タブの下部の「決定」をクリックしてく ださい。
  - ✓「決定」をクリックしないと、入力内容が保存されませんのでご注意ください。

| Change language: | *********************** | ,,,,,,,,,,,,,,,,,,,,,,,,,,,,,,,,,,,,,,, | ,,,,,,,,,,,,,,,,,,,,,,,,,,,,,,,,,,,,,,, | ,,,,,,,,,,,,,,,,,,,,,,,,,,,,,,,,,,,,,,, | ,,,,,,,,,,,,,,,,,,,,,,,,,,,,,,,,,,,,,,, |  |
|------------------|-------------------------|-----------------------------------------|-----------------------------------------|-----------------------------------------|-----------------------------------------|--|
| 日本語 -            | My Portal               |                                         |                                         |                                         |                                         |  |
| istep030   ログアウト | A.基本情報 B.課程在語時の保        | ¥報 C.課程修了                               | "時の情報 D.課程修                             | 了後のキャリア情報                               |                                         |  |
|                  | -A.基本情報                 |                                         |                                         |                                         |                                         |  |
| ⊙ トップ            | *印の項目は必須入力項目で           | す。                                      |                                         |                                         |                                         |  |
| ● お知らせ           | ID                      | nistep030                               |                                         | 性期+                                     | ◎ 男性 ◎ 女性                               |  |
|                  | ハンドル・                   | nistep030                               |                                         | 生年月                                     | 西暦 •年 •月                                |  |
| ● お問合せ           | 氏名                      | 姓                                       | 8                                       | E118+                                   | -未選択- ▼                                 |  |
| ◎ 個人情報取扱い        | フリガナ                    | 姓                                       | 8                                       |                                         | -未選択- *                                 |  |
| My Portal        | 英字                      | 姓                                       | 8                                       | パスワード                                   | パスワード変更はこちら                             |  |
|                  |                         |                                         | ミドルネーム                                  |                                         | セキュリティを保つため、初期パスワード                     |  |
| Group            | 旧姓                      |                                         |                                         |                                         | は変更して下さい。                               |  |
| ALL              | 旧姓(フリガナ)                |                                         |                                         |                                         |                                         |  |
| NISTEP大学         | メールアドレス・                |                                         |                                         |                                         |                                         |  |
|                  |                         | 修了後も使え                                  | るようなgmail等入力                            |                                         |                                         |  |
|                  | メールアドレス確認・              |                                         |                                         |                                         |                                         |  |
|                  | メールアドレス2 (予備メ           | _                                       |                                         |                                         |                                         |  |
|                  | JL)                     |                                         |                                         |                                         |                                         |  |
|                  |                         |                                         |                                         | Carrier and a state of                  |                                         |  |
|                  |                         |                                         |                                         | +9/2/                                   |                                         |  |

## 9 「B. 課程在籍時の情報」の入力

- ・次に、「B.課程在籍時の情報」タブに進んでください。
- 必要事項を入力し、タブの下部の「決定」をクリックして ください。
  - ✓「決定」をクリックしないと、入力内容が保存され ませんのでご注意ください。

| Change language:<br>B 本48 -                              | My Portal                  |                                                                                                    |                       |           |         |   |
|----------------------------------------------------------|----------------------------|----------------------------------------------------------------------------------------------------|-----------------------|-----------|---------|---|
| nistep030   ログアウト                                        | A.基本1 8 8.课程在路符(           |                                                                                                    | 存の情報 D.課程修了後の         | キャリア情報    |         |   |
|                                                          | B.課程在結時の情報                 |                                                                                                    |                       |           |         |   |
| ⊙ トップ                                                    | *印の項目は必須入力項目               | ici.                                                                                                 |                       |           |         |   |
| a totma.++                                               | 課程31*                      | ◎ 婚士課程 (88)                                                                                          | ◎ 鹽土課程(後期) ◎ 鹽土課程(一貫) |           | -未選択-   |   |
| asteste                                                  | 入学年月*                      | 西暦 2016 •年                                                                                           | • A                   |           | -未選択    |   |
| <ul> <li>お問合せ</li> </ul>                                 | 15-12-1-19-12 - 58-17-15-1 |                                                                                                    |                       | 研究分野 [副1] | 一般的しないー | - |
|                                                          | OUR/ATIN MODIT-            |                                                                                                    |                       |           | 一指定しないー |   |
| 一個人情報取扱い                                                 | #10.0M                     |                                                                                                    |                       | 研究分野 [副2] | 一指定しないー |   |
| O My Portal                                              | 41-03739                   |                                                                                                    |                       |           | 一指定しないー |   |
| <ul> <li>Group</li> <li>ALL</li> <li>NISTEP大学</li> </ul> | HYAU8.                     | (1)1111日の日本市場上課題又は構<br>土課題(物助)では日大学の場上課題又は構<br>土課題(物助)を除了した場合、博士課題(一<br>費)では日大学の学部を楽録した場合に該当し<br>ます。 |                       |           |         |   |
|                                                          | 社会人経験*                     | ◎ 经新井                                                                                                |                       |           |         |   |
|                                                          |                            | ②無                                                                                                   |                       |           |         |   |
|                                                          |                            | 社会人経験とは、                                                                                             | 学校教育機器を一旦離れ、          | a -       |         |   |
|                                                          |                            | 常的な収入を得る仕事を経験すること等を指し<br>ます                                                                          |                       | b i       |         |   |
|                                                          | 在職・体職・職職                   | ◎ 在職 ◎ 休職 (                                                                                          | の解除の該当しない             |           |         |   |
|                                                          | 振荡教員                       | 12                                                                                                   | 8                     |           |         |   |

## 10 その他

- 博士課程を修了・退学する際に、「C. 課程修了時の 情報」の項目を入力してください。また課程修了後、所 属先の変更などがあった場合は、「D. 課程修了後の キャリア情報」の更新をお願いします。
- NISTEPや大学より、定期的に更新をお願いするメールをお送りする場合があります。
- ・以下のウェブサイトによくある質問(FAQ)、操作マニュアル、関連イベント情報などを掲載しています。 http://www.nistep.go.jp/research/jgrad